From your browser, please launch the following url: <u>http://www.fedex.com/fbo-interactive/index.html</u>

The following will appear:

| Welcome to the simply explore the to                                                               | ne FedEx <sup>®</sup> E<br>ol or get quick acc | Billing Onlin<br>cess to the feature                                  | e Intera       | ctive Den<br>est you. | no            |                                                                                            | (i) Mouse<br>information                                      | over these icons for ation on specific features |
|----------------------------------------------------------------------------------------------------|------------------------------------------------|-----------------------------------------------------------------------|----------------|-----------------------|---------------|--------------------------------------------------------------------------------------------|---------------------------------------------------------------|-------------------------------------------------|
| Quick Access<br>View and Pay Invoic                                                                | es Search/Dow                                  | nload Approve                                                         | e/Notify Use   | r Dispute Ir          | nvoices Se    | t Rules for Cost Alloc                                                                     | ation                                                         |                                                 |
| FedEx Billing Onlin                                                                                | ie                                             |                                                                       |                |                       |               | View Cart (月)<br>0.00                                                                      | Printer friendly                                              | Loqout ? Help •                                 |
| Account Summary                                                                                    | Search/Download                                | My Options                                                            | Messa          | ge Center             |               |                                                                                            |                                                               |                                                 |
| Melcome, XYZ C<br>Account Summ                                                                     | ompany<br>nary                                 |                                                                       |                |                       |               |                                                                                            |                                                               | Help                                            |
| Primary Account<br>Original charges<br>Past due<br>In dispute<br>Payment or credits<br>Balance due |                                                | 1234-5678-9<br>\$243.69<br>\$112.50<br>\$118.20<br>\$0.00<br>\$474.39 | Add an account |                       |               | You have 1 past of you have 0 item()     You have 0 item()     You have 4 down     center. | due invoice.<br>s) in your payment :<br>load file(s) ready in | cart.<br>the download                           |
| All-Open                                                                                           | P                                              | ast Due                                                               |                | Paid/Closed           |               | In Dispute                                                                                 |                                                               | Search all                                      |
| Invoice List (A<br>Filter by None s                                                                | ll-Open)<br>elected ▼                          |                                                                       |                |                       |               |                                                                                            |                                                               | ⊘ <u>Help</u><br>Results per page 10 ▼          |
| Select all Invo                                                                                    | ice no. <u>View/prir</u>                       | nt Invoice date                                                       | Due date       | Account no.           | Invoice statu | s Original charges                                                                         | Balance due                                                   | Payment status                                  |
| <u> </u>                                                                                           | <u>3-10001</u>                                 | 05/27/13                                                              | 06/11/13       | 1234-5678-9           | Open          | 70.75                                                                                      | 70.75                                                         |                                                 |
| <u>2-33</u>                                                                                        | <u>3-11002</u>                                 | 05/20/13                                                              | 06/04/13       | 1234-5678-9           | Open          | 40.85                                                                                      | 40.85                                                         |                                                 |
| <u> </u>                                                                                           | 4-11003 PDF                                    | 05/18/13                                                              | 06/28/13       | 1234-5678-9           | Open          | 43.00                                                                                      | 43.00                                                         |                                                 |
| Pending 2-12                                                                                       | 3-14005 PDF                                    | 05/29/13                                                              | 06/14/13       | 1234-5678-9           | In Dispute    | 47.85                                                                                      | 47.85                                                         |                                                 |
|                                                                                                    |                                                |                                                                       | F              | edEx Billir           | ig Online is  | s your complete b                                                                          | oilling solutio                                               | on: Sign up now                                 |

Click on Sign up now ------

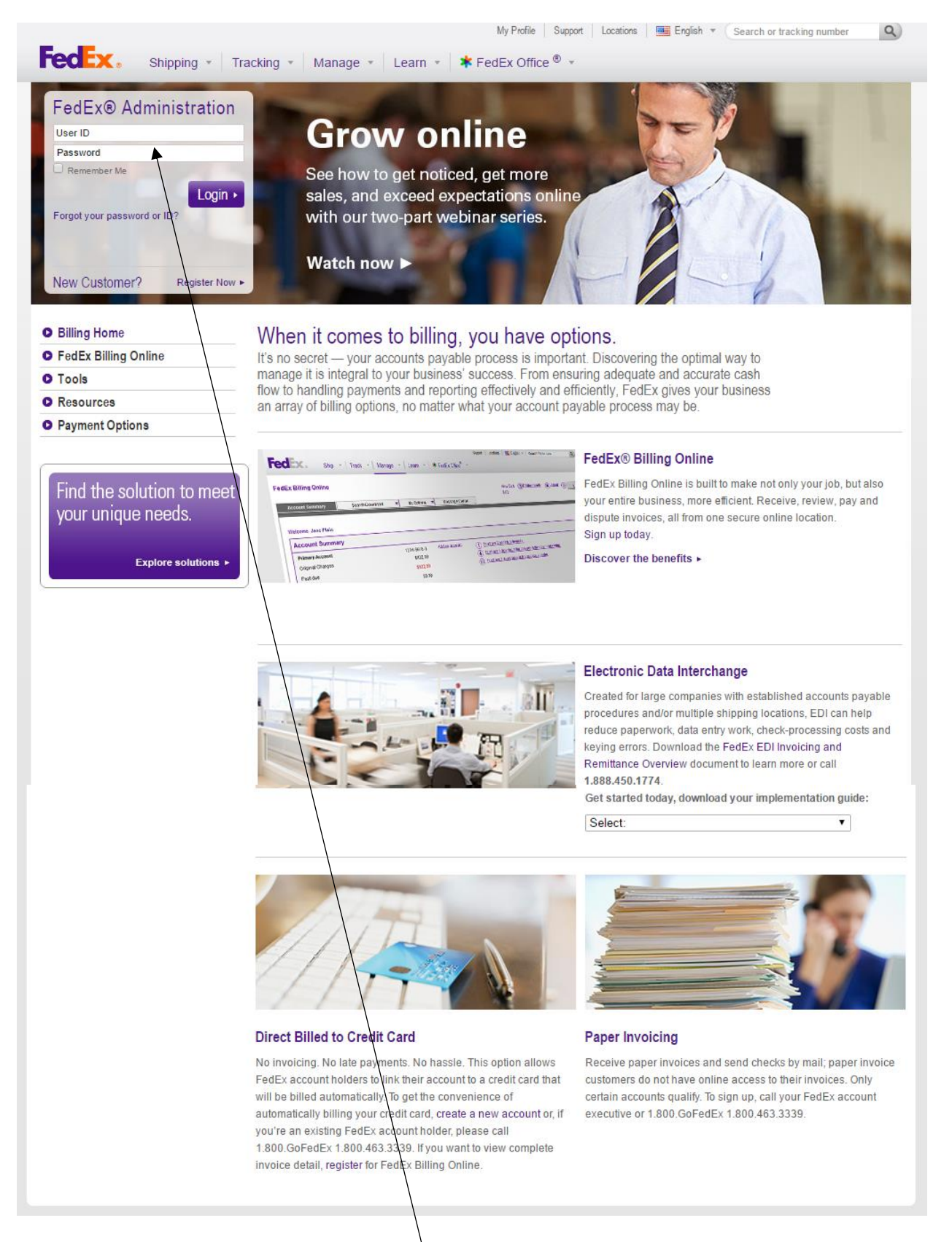

Enter your existing FedEx username and password

The following screen will be displayed:

| FedEx.                                                      |                                                              |                                 |                                           | United States Home                      |
|-------------------------------------------------------------|--------------------------------------------------------------|---------------------------------|-------------------------------------------|-----------------------------------------|
| fedex.com Login Re                                          | gistration                                                   |                                 |                                           |                                         |
| (1) Contact Info (2) Acco                                   | ount Info (3) Confirmation                                   |                                 | 0                                         |                                         |
| This fedex.com service requ<br>account you would like to us | ires a nine-digit FedEx account num<br>se with this service. | ber. Please indicate which FedE | x Why do Level an account                 |                                         |
| Your FedEx account                                          |                                                              |                                 | number?                                   |                                         |
| <ul> <li>Select a FedEx account</li> </ul>                  | t from your online profile: Sele                             | ect Account Number ▼            |                                           |                                         |
| Enter a nine-digit FedE                                     | c account number:                                            |                                 |                                           |                                         |
| Nickname this account (                                     | optional):                                                   | r Account Nickname              |                                           |                                         |
| <b>ForE</b> yz                                              |                                                              | Cancel Continue                 | 22                                        | Search 1                                |
|                                                             |                                                              |                                 |                                           | Sound I I                               |
| Customer Focus<br>New Customer Center                       | Featured Services<br>FedEx Delivery Manager                  | Companies<br>FedEx Express      | Follow FedEx                              |                                         |
| Small Business Center                                       | FedEx SameDay                                                | FedEx Ground                    |                                           |                                         |
| Service Guide                                               | FedEx Home Delivery                                          | FedEx Office                    |                                           | United States - English                 |
| Customer Support                                            | FedEx TechConnect                                            | FedEx Freight                   |                                           |                                         |
| Company Information                                         | FedEx HealthCare Solutions                                   | FedEx Custom Critical           |                                           |                                         |
| About FedEx                                                 | Online Retail Solutions<br>Packaging Services                | FedEx Trade Networks            |                                           |                                         |
| Careers                                                     | Ancillary Clearance Services                                 | FedEx Supply Chain              |                                           |                                         |
| Investor Relations                                          | fullowing close allow corrides                               | r ouex ouppy on an              |                                           |                                         |
| Subscribe to FedEx email                                    | Other Resources                                              |                                 | $\langle \rangle$                         |                                         |
|                                                             | FedEx Compatible                                             |                                 | $\langle \rangle$                         |                                         |
|                                                             | Developer Resource Center                                    |                                 |                                           |                                         |
|                                                             | FedEx Snip Manager Software<br>FedEx Mobile                  |                                 |                                           |                                         |
|                                                             | . CALLA INTOPIN                                              |                                 |                                           | N N N N N N N N N N N N N N N N N N N   |
| © FedEx 1995-2017                                           |                                                              |                                 | Careers   Global Home   Site Map   fedex. | con Terms of Use   Security and Privacy |
|                                                             |                                                              |                                 |                                           | $\backslash$                            |

From the dropdown menu, select your individual FedEx Account number. Click Continue

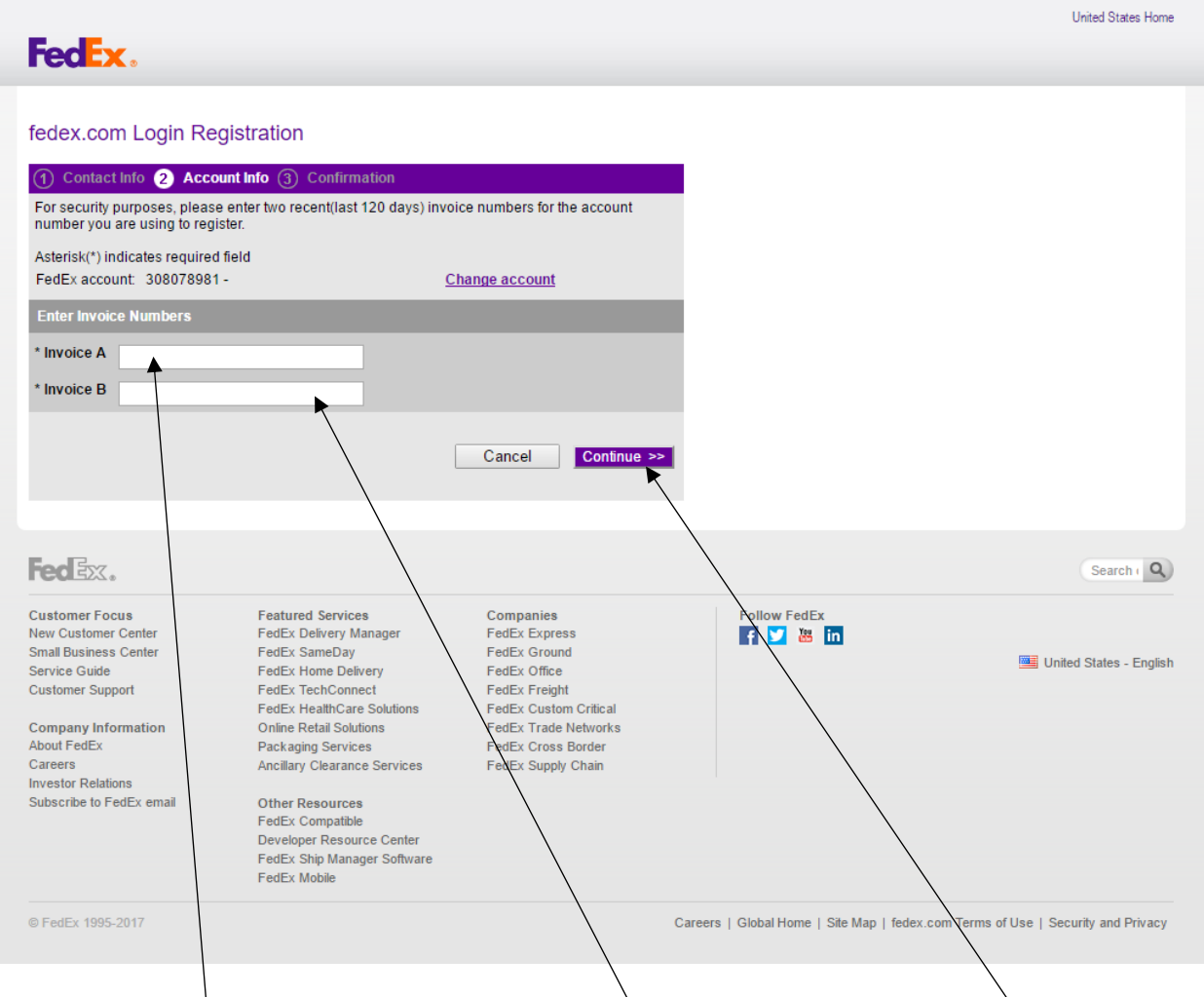

In the Invoice A box, enter 750000000; In the Invoice B box, enter 750000001. Click Continue.

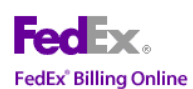

| edEx Billing Online Registration                                                                                                    |  |
|----------------------------------------------------------------------------------------------------|--|
| Your account currently receives paper invoices.                                                                                                    |  |
| Register for FedEx Billing Online                                                                                                    |  |
| FedEx Billing Online                                                                                                    |  |
| With FedEx Billing Online:<br>Receive your invoices online through fedex.com. You will receive an email notifying you<br>when your invoices are ready to be viewed.                                                                                                    |  |
| <ul> <li>View invoices immediately, as soon as they are ready. You can print and save a PDF version of the invoice for your records, plus you have 180 days of invoice history</li> <li>Pay online - several payment options available</li> <li>Dispute and receive a response within 72 hours</li> </ul> |  |
| <ul> <li>Enroll in automatic downloads of invoice details</li> <li>Invite additional users to view and pay invoices</li> <li>Plus much more</li> </ul>                                                                                                    |  |
| Register my account for FBO and change my billing method. I understand I will no longer<br>receive invoices by mail                                                                                                    |  |
| Want to see the advantage of FedEx Billing Online? <u>Click here to view demo</u>                                                                                                    |  |
|                                                                                                    |  |
| Cancel Continue>>                                                                                                    |  |

This site is protected by copyright and trademark laws under US and International law. All rights reserved. © 1995-2011 FedEx

Click Continue

A screen similar to the following will appear:

| My Profile   Support   Locations   🧱 English 👻                                                                                                    | Search or tracking number | ٩ |
|----------------------------------------------------------------------------------------------------|---------------------------|---|
| FECEX. Shipping • Tracking • Manage • Learn • * FedEx Office • •                                                                                                    |                           |   |
| fedex.com Login Registration                                                                                                    |                           |   |
| ① Contact Info ② Account Info ③ Confirmation                                                                                                    |                           |   |
| Your Registration is Complete! Thank you for registering an account with FedEx Billing<br>Online on fedex.com.<br>Start Using<br>FedEx Billing Online<br>Account Number<br>Account Nickname<br>Billing Address<br>516 Brodhead Ave<br>Bethlehem, PA 18015<br>us<br>Sign up for FedEx InSight® to monitor all your shipping and receiving activity<br>For Your Reference<br>You can access and update your profile information at any time by clicking on My<br>Profile on the site ayany time. |                           |   |
|                                                                                                    |                           |   |
| Fedex.                                                                                                    | Search or tracking number | ٩ |

## Click Manage. From the dropdown menu, click View/Pay Bills

| Package, Envelope, or Express<br>Freight |   | Freight Shipments<br>FedEx Freight |          | Expedited/Extra-care Handling<br>FedEx Custom Critical |          | Air/Ocean Freight Forwarding<br>FedEx Trade Networks |  |
|------------------------------------------|---|------------------------------------|----------|--------------------------------------------------------|----------|------------------------------------------------------|--|
| FedEx Express or FedEx Ground            |   | Obtain Proof of Delivery           |          | View Shipping Documents                                |          | Run Reports                                          |  |
| Access FedEx Administration              | - | Obtain Bill of Lading              | <b>A</b> | Review Open Invoices                                   |          | FedEx Global Distribution System                     |  |
| Manage Email Preferences                 |   | Request Reports                    | <b>A</b> | Reset Password                                         |          | Global Order Logistics                               |  |
| View/Pay Bills                           |   | Review Open Invoices               | <b>A</b> | Change Password                                        | <b>A</b> | Go to My Account                                     |  |
| Run Reports                              | • | Request Billing Adjustments        |          | Add Locations                                          | <b>A</b> | WorldTariff                                          |  |
| Submit Claims                            |   | Claims Resolution                  | <b>a</b> |                                                        |          | Reference                                            |  |
| Access Address Book                      |   | Access Address Book                | <u> </u> |                                                        |          | My Products                                          |  |
| Go to FedEx Global Trade Manager         |   |                                    |          |                                                        |          |                                                      |  |
| Access FedEx Return Manager®             |   |                                    |          |                                                        |          |                                                      |  |

A screen similar to the following will appear:

| FedEx Billing Online                                                                                                    | View Cart I Printer-friendly Logout ? Help                                                     |
|----------------------------------------------------------------------------------------------------|------------------------------------------------------------------------------------------------|
| Account Summary Search/Download V My Options Message Center                                                                                                    |                                                                                                |
| Welcome, Brenda Bachman                                                                                                    |                                                                                                |
| Account Summary                                                                                                    | ී <u>Help</u>                                                                                  |
| Primary Account     Add an account       Original Charges     \$0.00       Past Due     \$0.00       In dispute     \$0.00       Payments or credits     \$0.00       Balance due     \$0.00                                                                                                    | ) You have 2 messages in the message center.                                                   |
| All-Open Past Due Paid/Closed                                                                                                    | In Dispute Search all                                                                          |
| Invoice List (All-Open)                                                                                                    | () Help                                                                                        |
| Filter by         None selected         Image: Select all         Image: Select all         Image | Invoice status Original Charges Balance due Payment status                                     |
| No outstanding invoices for this                                                                                                    | Account. Print/Save invoices Approve/notify user Pay                                           |
| Account Aging Summary                                                                                                    | ⊘ <u>Help</u>                                                                                  |
| Primary Account: 3080-7898-1<br>Currency 0 - 15 days 16 - 30 days 31 - 60 days<br>0.00 0.00 0.00 0.00                                                                                                    | 61 - 90 days         91+ days         Total           0         0.00         0.00         0.00 |
| FedEx.                                                                                                    | Search or tracking number                                                                      |
| Customer Focus         Featured Services         Companies           New Customer Center         FedEx Delivery Manager         FedEx Express                                                                                                    | Follow FedEx 🔤 United States - Englis                                                          |

## Click My Options. From the dropdown menu, select Manage Payment Preferences

| Account Summary       | Search/Download | • | My Options        | Mess      | age Center |  |
|-----------------------|-----------------|---|-------------------|-----------|------------|--|
|                       |                 |   | Manage Account Se | ttings    |            |  |
| Welcome, Brenda Bachn | nan             |   | Manage Users      |           |            |  |
| ,                     |                 |   | Manage Payment Pr | eferences | *          |  |
| Account Summary       | /               |   | FedEx.com Profile |           |            |  |
| Drimony Account       |                 |   | 2000 7000 4       | Add an a  | topount    |  |

| er sinning up for Autor | natic Payments with one | of your saved pa | ⊘ <u>Help</u><br>yment profiles. |
|-------------------------|-------------------------|------------------|----------------------------------|
| av sinning un for Autor | natic Payments with one | of your saved pa | ⑦ Help         yment profiles.   |
| v signing up for Autor  | natic Payments with one | of your saved pa | ⑦ <u>Help</u><br>yment profiles. |
| w signing up for Autor  | matic Payments with one | of your saved pa | iyment profiles.                 |
| ,                       |                         |                  | Enroll in autopay                |
|                         |                         |                  | © <u>Help</u>                    |
|                         |                         |                  |                                  |
|                         |                         |                  |                                  |
|                         | Add a credit            | t card profile   | Add an EFT profile               |
|                         |                         |                  |                                  |
|                         |                         | Add a credit     | Add a credit card profile        |

Click Add a credit card profile. The following screen will appear:

| edEx Billing Onli         | ne                                   |                                                            |                             | View Cart                   | Printer-friendly                                                              | Loqout                  | ?       | Help                    |
|---------------------------|--------------------------------------|------------------------------------------------------------|-----------------------------|-----------------------------|-------------------------------------------------------------------------------|-------------------------|---------|-------------------------|
| Account Summary           | Search/Download                      | <ul> <li>My Options</li> </ul>                             | Message Center              | 0.00                        |                                                                               |                         |         |                         |
| Credit Card Payı          | ment Profile                         |                                                            |                             |                             |                                                                               |                         |         |                         |
| * Denotes required fie    | ld.                                  |                                                            |                             |                             |                                                                               |                         |         | <u>clear all fields</u> |
| Credit card Bill          | ing Information                      |                                                            |                             |                             |                                                                               |                         |         | © <u>Hel</u>            |
| Account number            | 308078981                            |                                                            |                             | *Card type                  | Select Card type                                                              |                         |         |                         |
| Country                   | U.S.A.                               |                                                            |                             | *Card number                |                                                                               |                         |         |                         |
| *Profile name             |                                      | This name will be used wi<br>Billing Online to identify yo | ithin FedEx<br>our account. | *Expiration date            | Month <b>V</b> ear                                                            | •                       |         |                         |
| *Cardholder name          |                                      |                                                            |                             |                             |                                                                               |                         |         |                         |
| *Address                  |                                      |                                                            |                             |                             |                                                                               |                         |         |                         |
| *City                     |                                      |                                                            |                             | *Card security code         |                                                                               |                         |         |                         |
| *State/Province           | Select State/Province 🔻              |                                                            |                             |                             | For your protection we a<br>your credit card ID Num<br>Where do I find this ? | sk that you ente<br>ber | ,<br>   |                         |
| *Postal code              |                                      |                                                            |                             |                             |                                                                               |                         |         |                         |
| I agree to the <u>Ter</u> | r <u>ms and Conditions</u> for payme | ents on FedEx Billing Online                               | 1                           | I certify that i am an Name | a authorized user of the ab                                                   | ove listed credit       | ard acc | ount                    |
|                           |                                      |                                                            |                             |                             |                                                                               | Cancel                  | Add cre | dit card prof           |
|                           |                                      |                                                            |                             |                             |                                                                               |                         |         |                         |

Complete the required fields (Profile Name, Cardholder name, Address, City, State, Postal code, card type (Visa), Card Number, expiration date and Card Security Code (three digits on back of card). Certify that you are an authorized user and enter your name. Agree to the Terms and Conditions. Click Add credit card profile. A screen similar to the following will appear:

| dEx Billing Online                                     |                                                                          |                                                     |                                                    | View Cart                    | Printer-friendly         | Loqout           | ?        | Help                   |
|--------------------------------------------------------|--------------------------------------------------------------------------|-----------------------------------------------------|----------------------------------------------------|------------------------------|--------------------------|------------------|----------|------------------------|
| Account Summary                                        | Search/Download 🔻                                                        | My Options                                          | Message Center                                     | ]                            |                          |                  |          |                        |
| Manage Payment P                                       | references                                                               |                                                     |                                                    |                              |                          |                  |          |                        |
| Automatic Payme                                        | nt Settings                                                              |                                                     |                                                    |                              |                          |                  |          | @ <u>Help</u>          |
| Your account is not currer<br>When you sign up for Aut | tty enrolled in <u>Automatic Pavm</u><br>pPay, you can also establish th | <u>ents.</u> Make paying yo<br>resholds for payment | ur FedEx invoices even eas<br>amounts and timings. | sier by signing up for Autor | fiatic Payments with one | of your saved pa | Enroll i | rofiles.<br>in autopay |
| Your Current Payn                                      | nent Profiles                                                            |                                                     | /                                                  |                              |                          |                  |          | @ <u>Help</u>          |
| Profile name                                           |                                                                          |                                                     | Profile type                                       |                              |                          |                  |          |                        |
| Brenda Bachman                                         |                                                                          |                                                     | Credit Card                                        |                              | Ed                       | it               |          | Remove                 |
|                                                        |                                                                          | /                                                   |                                                    |                              | Add a credi              | t card profile   | Add an E | EFT profile            |
|                                                        |                                                                          |                                                     |                                                    |                              |                          |                  |          |                        |
|                                                        |                                                                          | /                                                   |                                                    |                              |                          |                  |          |                        |

When complete, click Logout

You will receive via email your invoice similar to the following:

5/8/2017

Lehigh University Mail - FedEx Billing Online - Invoice Ready for Payment

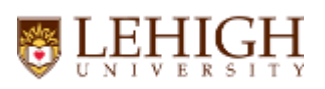

Brenda Bachman <bkb204@lehigh.edu

## FedEx Billing Online - Invoice Ready for Payment

BillingOnline@fedex.com <BillingOnline@fedex.com> To: bkb204@lehigh.edu Mon, May 8, 2017 at 7:04

You have a FedEx invoice ready for payment. Pay now.

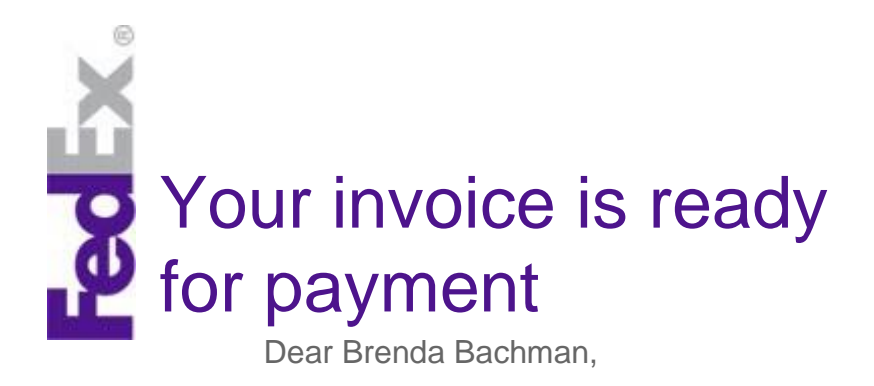

Your account ending in 8981 has a new invoice(s) from FedEx ready for payment.

Invoice number: Invoice amount:

5-794-23298 12.85

Log in to FedEx<sup>®</sup> Billing Online to review and pay your invoices.

Log in

Thank you for your business, FedEx

Note: Please do not use this email to submit payment. This email may not be used as a remittance notice. To pay your invoices, please visit FedEx Billing Online.

©2015 FedEx. The content of this message is protected by copyright and trademark laws under U.S. and International law.

https://mail.google.com/mail/u/0/?ui=2&ik=f6bafabcae&view=pt&msg=15be7bb73aca9f28&search=inbox&siml=15be7bb73aca9f28 1/2 5/8/2017 Lehigh University Mail - FedEx Billing Online - Invoice Ready for Payment

Review our privacy policy. All rights reserved.

https://mail.google.com/mail/u/0/?ui=2&ik=f6bafabcae&view=pt&msg=15be7bb73aca9f28&search=inbox&siml=15be7bb73aca9f28 2 /2

You will then log into the FedEx site and pay with your OneCard.

Please contact Brenda Bachman at 83266 or bkb204 when credit card setup is complete. If you have questions or problems, please feel free to contact Brenda Bachman at 83266 or <u>bkb204@lehigh.edu</u>.